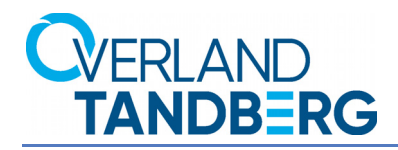

# **SnapStorage Manager™**

# Version 8.6 User Guide

| 🚱 Sr         | 🚯 SnapStorage Manager - <all servers=""></all>            |                            |                         |               |                      |                 |                        |             |                   |
|--------------|-----------------------------------------------------------|----------------------------|-------------------------|---------------|----------------------|-----------------|------------------------|-------------|-------------------|
| <u>F</u> ile | Elle Edit Administration Help                             |                            |                         |               |                      |                 |                        |             |                   |
|              |                                                           | SD-EXCHANGE                | 108 online servers: 105 | 5 SnapServers | s. 1 SnapCLOUD. 1 Sr | apScale Cluster | . 1 Uninitialized Snar | Scale Node. | 1 offline server. |
|              |                                                           | SD-VMDX2                   | ∠ Server                | Status        | IP Address           | Model           | OS Version             | Storage     | Usage             |
|              | - 2                                                       | SD-XSR01                   | SD-EXCHANGEDX1          | <b>₽</b>      | 10.1.8.32 (Static)   | DX1             | GOS 7.2.130            | 50% used    | <b>^</b>          |
|              |                                                           | SL-XSR02                   | SD-VMDX2                | ок            | 10.1.8.35 (Static)   | DX2             | GOS 7.6.125            | 54% used    |                   |
|              | -ē                                                        | Snap1234567-1              | SD-XSR01                | ок            | 10.1.8.160 (Static)  | XSR 120         | GOS 7.6.123            | 90% used    |                   |
|              |                                                           | Snap2301010                | SD-XSR02                | ок            | 10.1.8.34 (Static)   | XSR 120         | GOS 7.7.032            | 21% used    |                   |
|              |                                                           | Snap2303094                | SJ-SE-DX1CB             | ок            | 10.25.15.33 (Static) | DX1             | GOS 8.0.064            | 38% used    |                   |
|              | -5                                                        | Snap2312722                | === Snap1234567-TP      | ок            | 10.25.2.36 (DHCP)    | VirtualSnap     | GOS 8.0.064            | 0% used     |                   |
|              | - 🛄                                                       | Snap2312732                | Snap2301010             | ሔ             | 10.25.2.146 (DHCP)   | DX1             | GOS 8.0.019-kdb        | ?           |                   |
|              |                                                           | Snap2414636                | Snap2303094             | *             | 10.25.2.133 (DHCP)   | DX1             | GOS 8.0.019            | 2           |                   |
|              | - 5                                                       | Snap2414636-1              | Snap2303196             | *             | 10.25.2.98 (DHCP)    | DX1             | GOS 8.0.019-kdb        | 0% used     |                   |
|              | -                                                         | Snap2414644                | Snan2312722             | £££           | 10 25 2 102 (DHCP)   | XSR40           | GOS 8 0 064            | 2           |                   |
|              |                                                           | Snap2414644                | Snan2312732             | Offline       | 10 25 2 104          | XSR120          | GOS 8 0 064            | 2           |                   |
|              | _                                                         | Snap2414044<br>Snap2414924 | Snan2414636             | ۵<br>ا        | 192 168 48 116 (D    | DX2             | GOS 7 7 224            | 60% used    |                   |
|              | - 0                                                       | Snap7654321-1              | Snan2414636-b           | 品<br>品        | 192.168.48.142 (D    | DX2             | GOS 8 0 063            | 10% used    |                   |
|              |                                                           | SNAPCB-RC                  | Snap2414636-b           | <u>а</u>      | 102.168.48.52 (DH    | DX2             | COS 8 0 063            | 0% used     |                   |
|              |                                                           | SS-MOBOTIX                 | Comp2414644             |               | 102.169.49.151 (D    | DX2             | 000 0.0.000            | 0% used     |                   |
|              | -ē                                                        | SSGOS7-CBTE                | CTTT Shap2414044        | <br>모         | 100 160 40 77 (DU    | DX2             | 000 7 7 004            | 0% used     |                   |
|              | - 2                                                       | SSGOS8-BE                  | 0777 0777 0777 0744044  | 000<br>9      | 192.106.46.77 (DH    | DX2             | GUS 7.7.224            | 1% used     |                   |
|              |                                                           | SSG0S8-CB1<br>SSG0S8-CB2   | Snap2414644             | 666           | 192.108.48.148       | DX2             | GUS 8.0.064            | 0% used     |                   |
|              | - 5                                                       | SSGOS8-CB3                 | Snap2414924             | OK            | 10.25.2.15 (DHCP)    | DX2             | GOS 8.0.064            | 0% used     |                   |
|              | -                                                         | SSGOS8-CB4                 | Snap7654321-TP          | ок            | 10.25.2.29 (DHCP)    | VirtualSnap     | GOS 8.0.064            | 0% used     |                   |
|              |                                                           | SSGOS8-CB5-F               | ETT SNAPCB-RC           | ок            | 10.25.2.95 (DHCP)    | VirtualSnap     | GOS 7.7.224            | 0% used     |                   |
| •            |                                                           |                            | soleil                  | OK            | 10.25.2.38 (DHCP)    | DX2             | GOS 7.7.224            | 37% used    | · ·               |
| No           | No operations are currently running or scheduled. TxO RxO |                            |                         |               |                      |                 |                        |             |                   |
| Q            | ©rerLAND<br>TANDBERG SnapStorage Manager™                 |                            |                         |               |                      |                 |                        |             |                   |

February 2018 10400859-001

#### ©2013-18 Overland Storage, Inc. All rights reserved.

Overland<sup>®</sup>, Overland Storage<sup>®</sup>, ARCvault<sup>®</sup>, DynamicRAID<sup>®</sup>, GuardianOS<sup>®</sup>, NEO<sup>®</sup>, NEO Series<sup>®</sup>, PowerLoader<sup>®</sup>, Protection OS<sup>®</sup>, RAINcloud<sup>®</sup>, REO<sup>®</sup>, REO 4000<sup>®</sup>, REO Series<sup>®</sup>, Snap Appliance<sup>®</sup>, Snap Care<sup>®</sup> (EU only), SnapSAN<sup>®</sup>, SnapScale<sup>®</sup>, SnapScale X2<sup>®</sup>, SnapServer<sup>®</sup>, StorAssure<sup>®</sup>, Ultamus<sup>®</sup>, VR2<sup>®</sup>, and XchangeNOW<sup>®</sup> are registered trademarks of Overland Storage, Inc.

Tandberg Data<sup>®</sup>, AccuGuard<sup>®</sup>, AccuVault<sup>®</sup>, DPS1000 Series<sup>®</sup>, DPS1100<sup>®</sup>, DPS1200<sup>®</sup>, DPS2000<sup>®</sup>, Magnum<sup>®</sup>, QuikStation<sup>®</sup>, QuikStor<sup>®</sup>, RDX<sup>®</sup>, RDXPRO<sup>®</sup>, StorageLibrary<sup>®</sup>, StorageLoader<sup>®</sup>, Tandberg SecureService<sup>®</sup>, Tandberg StorageLibrary<sup>®</sup>, and VXA<sup>®</sup> are registered trademarks of Tandberg Data, Inc.

Desktop Cloud Orchestrator<sup>®</sup> and V3<sup>®</sup> are registered trademarks of Sphere 3D Corp.

Campus Cluster™, NEO Agility™, RapidRebuild™, Snap ECR™, Snap Encrypted Continuous Replication™, SnapExpansion XSR™, SnapScale X4™, SnapServer DX Series™, SnapServer XSD Series™, SnapServer XSD Series™, SnapServer XSR120™, SnapServer XSR120™, SnapServer XSR120™, SnapServer Manager™, SnapStorage Manager™, and SnapSync™ are trademarks of Overland Storage, Inc.

 $\operatorname{BizNAS^{TM}}$  , QuadPak^TM, and RDX+TM are trademarks of Tandberg Data, Inc.

G-Series  ${}^{\rm TM}\!,$  Glassware 2.0  ${}^{\rm TM}\!,$  and SnapCLOUD  ${}^{\rm TM}\!$  are trademarks of Sphere 3D Corp.

All other brand names or trademarks are the property of their respective owners.

The names of companies and individuals used in examples are fictitious and intended to illustrate the use of the software. Any resemblance to actual companies or individuals, whether past or present, is coincidental.

#### PROPRIETARY NOTICE

All information contained in or disclosed by this document is considered proprietary by Sphere 3D Corp. By accepting this material the recipient agrees that this material and the information contained therein are held in confidence and in trust and will not be used, reproduced in whole or in part, nor its contents revealed to others, except to meet the purpose for which it was delivered. It is understood that no right is conveyed to reproduce or have reproduced any item herein disclosed without express permission from Overland Storage, Inc.

Overland Storage, Inc. provides this manual as is, without warranty of any kind, either expressed or implied, including, but not limited to, the implied warranties of merchantability and fitness for a particular purpose. Sphere 3D Corp. may make improvements or changes in the product(s) or programs described in this manual at any time. These changes will be incorporated in new editions of this publication.

Overland Storage, Inc. assumes no responsibility for the accuracy, completeness, sufficiency, or usefulness of this manual, nor for any problem that might arise from the use of the information in this manual.

FW 8.6.003

Overland Storage, Inc. 9112 Spectrum Center Blvd. San Diego, CA 92123 U.S.A.

Tel: 1.877.654.3429 (toll-free U.S.) Tel: +1.858.571.5555, Option 5 (International) Fax: +1.858.571.0982 (general) Fax: +1.858.571.3664 (sales) www.overlandstorage.com

## Preface

## **Audience and Purpose**

This guide is intended for users charged with managing SnapServer appliances running GuardianOS 7.0 or higher, SnapCLOUD servers, or SnapScale nodes running RAINcloudOS on their network using SnapStorage Manager (SSM). It provides server tasks, tips on maximizing SSM functionality, and user scenarios. SnapStorage Manager is usually installed on a network computer in the same LAN as the SnapServers, SnapCLOUD servers, and SnapScale nodes it manages.

It is assumed that the administrator is familiar with the basic concepts and tasks of multi-system network administration.

## **Product Documentation and Software**

The SnapStorage Manager product documentation is available at the Overland-Tandberg Knowledge Base:

https://community.sphere3d.com/community/documentation

The latest release of the SnapStorage Manager and other software is available online:

http://docs.overlandstorage.com/snapserver

## **Overland Technical Support**

For warranty and general technical support information, see our Contact Us web page:

http://www.overlandstorage.com/company/contact-us/index.aspx

For information on contacting Overland-Tandberg Technical Support, see our Contact Support web page:

http://support.overlandstorage.com/support/contact.htm

To search for more service information, visit our Knowledge Bases:

https://community.sphere3d.com/welcome

## Japanese Voluntary Control Council for Interference (VCCI)

この装置は、クラスA情報技術装置です。この装置を家庭環境で使用する と電波妨害を引き起こすことがあります。この場合には使用者が適切な対策 を講ずるよう要求されることがあります。 VCCI- A

(Translation: This is a Class A product based on the standard of the VCCI Council. If this equipment is used in a domestic environment, radio interference may occur, in which case, the user may be required to take corrective actions.)

## Conventions

This document exercises several alerts and typographical conventions.

| Convention                 | Description & Usage                                                                                                    |
|----------------------------|----------------------------------------------------------------------------------------------------|
|                            | A <i>Warning</i> contains information concerning personal safety. Failure to follow directions in the Warning could result in bodily harm or death.                                                                                                    |
| WARNUNG                    | Eine <i>Warnung</i> enthält Informationen zur persönlichen Sicherheit. Das<br>Nichtbeachten der Anweisungen in der Warnung kann zu Verletzungen<br>oder zum Tod führen.                                                                                                    |
| ADVERTISSEMENT             | Un <i>avertissement</i> contient des informations relatives à la sécurité personnelle. Ignorer les instructions dans                                                                                                    |
|                            | l'avertissement peut entraîner des lésions corporelles ou la mort.                                                                                                    |
|                            | A <i>Caution</i> contains information that the user needs to know to avoid damaging or permanently deleting data or causing physical damage to the hardware or system.                                                                                                    |
|                            | An <i>Important</i> note is a type of note that provides information essential to the completion of a task or that can impact the product and its function.                                                                                                    |
| Item_name                  | Words in this special boldface font indicate the names of buttons or pages found in the Web Management Interface.                                                                                                    |
| Ctrl-Alt-r                 | This type of format details the keys you press simultaneously. In this example, hold down the <b>Ctrl</b> and <b>Alt</b> keys and press the <b>r</b> key.                                                                                                    |
| NOTE                       | A Note indicates neutral or positive information that emphasizes or<br>supplements important points of the main text. A note supplies<br>information that may apply only in special cases, for example, memory<br>limitations or details that apply to specific program versions. |
| Menu Flow<br>Indicator (>) | Words with a greater than sign between them indicate the flow of actions to accomplish a task.                                                                                                    |
|                            | For example, <b>Setup &gt; User &gt; Password</b> indicates that you should click the <b>Setup</b> tab, then the <b>User</b> secondary tab, and finally the <b>Password</b> button to accomplish a task.                                                                          |
| Courier<br>Italic          | A variable for which you must substitute a value.                                                                                                    |
| Courier Bold               | Commands you enter in a command-line interface (CLI).                                                                                                    |

Information contained in this guide has been reviewed for accuracy, but not for product warranty because of the various environments, operating systems, or settings involved. Information and specifications may change without notice.

## Contents

#### Preface

| Conventions | <br>iv |
|-------------|--------|
|             |        |

### Chapter 1: Overview

| Tips and Requirements                | 1 |
|--------------------------------------|---|
| Normalize Admin Passwords for Groups | 1 |
| Right-Click vs. Control-Click        | 1 |
| SnapStorage Manager Main Window      | 2 |
| Server Icons                         | 3 |
| Status Icons                         | 4 |
| Communication Indicators             | 5 |
| Software Update Notification Banner  | 6 |
|                                      |   |

### Chapter 2: SnapStorage Manager Features

| Primary Features                                                      | 7  |
|-----------------------------------------------------------------------|----|
| Discover Systems on the Network                                       | 7  |
| Launch External Administration                                        | 7  |
| Assign IP Addresses to SnapServers on a Network Without a DHCP Server | 8  |
| Monitor System Status                                                 | 8  |
| Software Update Notification                                          | 8  |
| Multiple Server Administration                                        | 8  |
| System Discovery                                                      | 8  |
| Local Discovery                                                       | 9  |
| Remote Discovery                                                      | 9  |
| Laptop SSM Installation and Remote System Discovery                   | 10 |
| About SSM Dialog Box                                                  | 11 |
| Customize the SSM Interface                                           | 12 |
| Groups                                                                | 12 |
| Details List                                                          | 14 |
| SnapServer/SnapCLOUD Server Administration                            | 15 |
|                                                                       |    |

### Chapter 3: SSM Dialog Boxes Reference

| (Server) Properties                                         | 17 |
|-------------------------------------------------------------|----|
| Graphic Indicators (GuardianOS only)                        | 17 |
| Discovery IP Address                                        | 17 |
| Total Storage Usage (GuardianOS/SnapCLOUD/RAINcloudOS only) | 17 |
| Remote Servers                                              | 18 |
| Add Remote Systems                                          | 18 |
| Delete a Remote System                                      | 19 |
| Adjust the Remote System Refresh Interval                   | 19 |
| Toggle Discovery of Remote Systems                          | 19 |
| Import a Remote Server List                                 | 19 |

| Options                                            | 19 |
|----------------------------------------------------|----|
| Specify a Web Browser                              | 20 |
| Adjust the System Offline Timeout Setting          | 20 |
| Display No-Link Status Warnings for Ethernet Ports | 20 |
| Activate Auto-scanning of All Remote Systems       | 20 |
| Use an HTTP Proxy Server                           | 21 |
| Enable Automatic Update Notification               | 21 |
| Administering Servers                              | 21 |
| OS Update                                          | 22 |
| Restart                                            | 22 |
| Shutdown                                           | 22 |
| Apply to Servers Dialog Box                        | 23 |
| Launch Web Management Interface                    | 24 |
| Set IP Address                                     | 24 |
| Set a Server's or Uninitialized Node's IP Address  | 24 |
| Wake Up Servers                                    | 25 |
| Feature Licensing                                  | 25 |
| Check for Server Software Updates                  | 26 |

## Overview

SnapStorage Manager (SSM) is a Java-based application that runs on all major client systems. SSM provides a single screen from which administrators can discover all GuardianOS SnapServers, SnapCLOUD servers, REO appliances, SnapSAN arrays, SnapScale clusters, and SnapScale Uninitialized nodes (that is, nodes that are not part of a SnapScale cluster) on their network.

Once found, an external application or browser can be used for management of the systems. Additionally, SSM can monitor, upgrade, restart, or shutdown one or more systems simultaneously.

This section is divided into sub-sections that provide the key processes and configuration options needed to maximize your usage of SnapStorage Manager:

#### **Topics in Overview:**

- Tips and Requirements
- SnapStorage Manager Main Window

## **Tips and Requirements**

Consider the following technical tips and requirements when deploying SnapStorage Manager on the network.

#### Normalize Admin Passwords for Groups

Before you can configure a group of servers, the admin password for each server in the group must be entered. If the members in the group have different admin passwords, you need to remember and enter the password for each member. Normalizing the password for the admin account for each group member allows you to gain administrative access to all members in the group by entering just a single password.

#### **Right-Click vs. Control-Click**

This document uses the Windows convention of right-clicking in describing keyboard access to context-sensitive menus. Macintosh users should substitute control-click to achieve the same result.

## SnapStorage Manager Main Window

The SnapStorage Manager main window allows an administrator instant access to all the supported systems on the network.

| <b>())</b> \$ | 🚯 SnapStorage Manager - <all servers=""></all> |                            |                         |               |                      |                 |                        |                |                   |
|---------------|------------------------------------------------|----------------------------|-------------------------|---------------|----------------------|-----------------|------------------------|----------------|-------------------|
| <u>F</u> ile  | <u>E</u> dit                                   | Administration             | <u>H</u> elp            |               | Sent                 | er Status Ba    | r                      |                |                   |
|               | -                                              | SD-EXCHANGE                | 108 online servers: 10  | 5 SnapServers | s. 1 SnapCLOUD. 1 Sr | apScale Cluster | r. 1 Uninitialized Sna | pScale Node. 1 | I offline server. |
|               | - 🗖                                            | SD-VMDX2                   | ∠ Server                | Status        | IP Address           | Model           | OS Version             | Storage U      | Isage             |
|               |                                                | SD-XSR01                   | SD-EXCHANGEDX1          | 1 😺           | 10.1.8.32 (Static)   | DX1             | GOS 7.2.130            | 50% used       | <b>^</b>          |
|               |                                                | SJ-SE-DX1CB                | SD-VMDX2                | ОК            | 10.1.8.35 (Static)   | DX2             | GOS 7.6.125            | 54% used       |                   |
|               |                                                | Snap1234567-               | SD-XSR01                | ок            | 10.1.8.160 (Static)  | XSR 120         | GOS 7.6.123            | 90% used       |                   |
|               | ┝∎╯                                            | Snap2301010                | SD-XSR02                | ок            | 10.1.8.34 (Static)   | XSR 120         | GOS 7.7.032            | 21% used       |                   |
|               |                                                | Snap2303094<br>Snap2303196 | SJ-SE-DX1CB             | ок            | 10.25.15.33 (Static) | DX1             | GOS 8.0.064            | 38% used       |                   |
|               |                                                | Snap2312722                | ==== Snap1234567-TP     | ОК            | 10.25.2.36 (DHCP)    | VirtualSnap     | GOS 8.0.064            | 0% used        |                   |
|               |                                                | Snap2312732                | EEEE Snap2301010        | 品             | 10.25.2.146 (DHCP)   | DX1             | GOS 8.0.019-kdb        | ?              |                   |
|               |                                                | Snap2414636                | 500 Snap2303094         | 品             | 10.25.2.133 (DHCP)   | DX1             | GOS 8.0.019            | ?              |                   |
|               | -7                                             | Groups 336-1               | 500 Snap2303196         | 品             | 10.25.2.98 (DHCP)    | DX1             | GOS 8.0.019-kdb        | 0% used        |                   |
|               | -19                                            | Liot                       | 500 Snap2312722         | ß             | 10.25.2 Deta         | ails List       | OS 8.0.064             | ?              | 1                 |
|               |                                                |                            | Snap2312732             | Offline       | 10.25.2.104          | XSR120          | GOS 8.0.064            | ?              |                   |
|               | - •                                            | Snap2414924                | 500 Snap2414636         | 品             | 192.168.48.116 (D    | DX2             | GOS 7.7.224            | 60% used       | 1                 |
|               |                                                | Snap7654321-1              | 5555 Snap2414636-b      | 品             | 192.168.48.142 (D    | DX2             | GOS 8.0.063            | 10% used       |                   |
|               |                                                | soleil                     | 5 Snap2414636-b         | 品             | 192.168.48.52 (DH    | DX2             | GOS 8.0.063            | 0% used        |                   |
|               | -                                              | SS-MOBOTIX                 | 500 Snap2414644         | 品             | 192.168.48.151 (D    | DX2             | GOS 8.0.064            | 0% used        |                   |
|               |                                                | SSGOS7-CBTE                | 500 Snap2414644         | 品             | 192.168.48.77 (DH    | DX2             | GOS 7.7.224            | 1% used        |                   |
|               |                                                | SSGOS8-CB1                 | 500 Snap2414644         | 品             | 192.168.48.148       | DX2             | GOS 8.0.064            | 0% used        |                   |
|               | -                                              | SSGOS8-CB2                 | ===• Snap2414924        | ОК            | 10.25.2.15 (DHCP)    | DX2             | GOS 8.0.064            | 0% used        |                   |
|               |                                                | SSGOS8-CB3                 | === Snap7654321-TP      | ок            | 10.25.2.29 (DHCP)    | VirtualSnap     | GOS 8.0.064            | 0% used        |                   |
|               |                                                | SSGOS8-CB5-F               | SNAPCB-RC               | ок            | 10.25.2.95 (DHCP)    | VirtualSnap     | GOS 7.7.224            | 0% used        |                   |
|               |                                                |                            | soleil                  | ОК            | 10 25 2 38 (DHCP)    | DX2             | GOS 7 7 224            | 37% used       |                   |
| No            | operat                                         | tions are currently        | y running or scheduled. |               | Operation            | Status Bar      |                        |                | TxO RxO           |
| G             | CVERLAND<br>TANDB≣RG SnapStorage Manager™      |                            |                         |               |                      |                 |                        |                |                   |

The SnapStorage Manager main screen is divided into four sections:

- Server Status Bar Located at the top of the screen, it displays counts of online and offline servers. It gives a count of each type of Snap product that is online.
- **Groups List** Located on the left, it provides a collapsible list of supported systems that can be sorted into groups for easier management.
- **Details List** Located on the right, it is the main area and shows detailed information about each supported system.
- **Operation Status Bar** Located at the bottom of the screen, it provides specific information about operations and transmissions (Tx/Rx).

Because it is a graphical interface, the main screen is able to convey large amounts of information using specialized SSM icons for each system type and their current statuses.

The Details List area contains several columns of information. Use the hidden option list (right-click the column header area) to make changes (see Customize the SSM Interface on page 12).

Server Status OS Model IP Address **OS Version** Number Up-Time (D:H:M) Storage Usage **Discovery State** Configured Expansion Units Snap ECR New Column Delete Column Reset Columns

#### **Server Icons**

The **Server** column in the Details List of SnapStorage Manager has visual cues to the status and health of the systems on your network. The following color scheme applies to all icons you see on the SnapStorage Manager main window and any sub-windows that are displayed.

| Server<br>Icon | Uninitialized<br>Node Icon | SnapScale<br>Cluster Icon | SnapCLOUD<br>Icon | Description                                                         |
|----------------|----------------------------|---------------------------|-------------------|---------------------------------------------------------------------|
| ====•          |                            |                           |                   | The system is online.                                               |
|                |                            |                           |                   | One or more status indicators indicate a warning-level condition.   |
|                |                            |                           |                   | One or more status indicators indicate a fault-<br>level condition. |
|                |                            |                           |                   | The system is offline.                                              |

#### **Status Icons**

The **Status** column in the Details List uses the following icons to alert users to the different statuses on systems managed by SSM. These icons follow the usual alert color-coding and turn the appropriate color depending on the alert.

To check the status of a system, double-click the system name to open the Properties screen.

| lcon               | Description                                                                                                    |  |  |  |
|--------------------|----------------------------------------------------------------------------------------------------|--|--|--|
| Drive S<br>check t | <b>Drive Status</b> – Indicates whether a drive error has occurred. Double-click the system name to check the specific problem. |  |  |  |
|                    | All disks are OK.                                                                                                    |  |  |  |
| 8                  | A disk has a warning-level condition.                                                                                           |  |  |  |

| lear                | Description                                                                                                    |
|---------------------|----------------------------------------------------------------------------------------------------|
| icon                | Description                                                                                                    |
|                     | A disk has a fault-level condition or failed.                                                                                                   |
| 0))                 | Disk status is not available (system may be offline).                                                                                           |
| Etherne<br>system r | t <b>Status</b> – Indicates whether an error has occurred with a NIC. Double-click the name to check the specific problem.                      |
| 品                   | All Ethernet ports are OK.                                                                                                    |
| 品                   | An Ethernet port has no link.                                                                                                    |
| 品                   | An Ethernet port has failed, or one Ethernet port in a bonded pair has no link.                                                                 |
| ÷                   | NIC status is not available (system may be offline).                                                                                            |
| Power S<br>problem  | <b>upply Status</b> – Indicates whether the power to the system has encountered a . Double-click the system name to check the specific problem. |
| *                   | All power supplies are OK.                                                                                                    |
| ۶.                  | A power supply is missing, has failed, or is not plugged in.                                                                                    |
| ¥                   | Power supply status is not available (system may be offline).                                                                                   |
| Fan Stat            | us – Indicates whether a fan on the system has encountered a problem. Double-click em name to check the specific problem.                       |
| 1                   | All fans are OK.                                                                                                    |
| 1                   | A fan is missing or has failed.                                                                                                    |
| 1                   | Fan status is not available (system may be offline).                                                                                            |
| System/             | CPU Temperature – Indicates whether the system or CPU temperature has changed                                                                   |
| to possil           | bly harmful levels. Double-click the system name to check the specific problem.                                                                 |
| 8                   | System or CPU temperature is OK.                                                                                                    |
| ₽                   | System or CPU temperature is high.                                                                                                    |
| ₽                   | System or CPU temperature is critical.                                                                                                    |
|                     | Temperature status is not available (system may be offline).                                                                                    |

The Details List also displays a storage usage icon that shows what percentage of the space on the system's main volume is being used:

| lcon | Description                                                                                                    |
|------|----------------------------------------------------------------------------------------------------|
|      | <b>Storage Usage</b> – The blue bar Indicates how much of the storage space on the system's volumes and iSCSI disks has been used. The numerical usage percentage is shown to the right. If the maximum is almost reached, the usage text is shown in red. Offline systems display a question mark (?). |

#### **Communication Indicators**

For all supported systems, the Status Bar displays two LED indicators that monitor the transmission of discovery packets. Discovery packets are used to monitor the status of systems that SSM is monitoring. The LED indicators are located at the bottom right of the screen. For more information about discovery packets, see System Discovery on page 8.

| lcon                                | Description                                                                                              |
|-------------------------------------|----------------------------------------------------------------------------------------------------|
| Tx <mark>O</mark> Rx <mark>O</mark> | <b>"Tx"</b> stands for "Transmit" and lights whenever SSM sends out a request for discovery information. |
|                                     | <b>"Rx"</b> stands for "Receive" and lights whenever SSM receives a discovery packet.                    |
|                                     | The mouseover tooltip displays the number of packets transmitted and received, respectively.             |

#### Software Update Notification Banner

A banner is displayed across the top of the GUI whenever OS updates are available for discovered systems.

| 🚱 S          | 😗 SnapStorage Manager - <all servers=""></all>                                                                    |                            |        |                        |               |                      |                 |                         |             |                |          |
|--------------|----------------------------------------------------------------------------------------------------|----------------------------|--------|------------------------|---------------|----------------------|-----------------|-------------------------|-------------|----------------|----------|
| <u>F</u> ile | File Edit Administration Help                                                                                     |                            |        |                        |               |                      |                 |                         |             |                |          |
|              | Software updates are available for one or more servers. <u>Tell me more · Remind me later · Hide this message</u> |                            |        |                        |               |                      |                 |                         |             |                |          |
|              |                                                                                                    | SD-EXCHANGE                |        | 108 online servers: 10 | 5 SnapServers | s. 1 SnapCLOUD. 1 Sn | apScale Cluster | r. 1 Uninitialized Snap | Scale Node. | 1 offline serv | er.      |
|              |                                                                                                    | SD-VMDX2                   |        | Server                 | Status        | IP Address           | Model           | OS Version              | Storage     | Usage          |          |
|              |                                                                                                    | SD-XSR01                   | 18     | SD-EXCHANGEDX          | 1 😼           | 10.1.8.32 (Static)   | DX1             | GOS 7.2.130             | 50% used    |                | <b>^</b> |
|              |                                                                                                    | SJ-SE-DX1CB                | E      | SD-VMDX2               | ок            | 10.1.8.35 (Static)   | DX2             | GOS 7.6.125             | 54% used    |                |          |
|              | - 6                                                                                                    | Snap1234567-1              | E S    | SD-XSR01               | ОК            | 10.1.8.160 (Static)  | XSR 120         | GOS 7.6.123             | 90% used    |                |          |
|              |                                                                                                    | Snap2301010                | ΞE     | SD-XSR02               | ОК            | 10.1.8.34 (Static)   | XSR 120         | GOS 7.7.032             | 21% used    |                |          |
|              |                                                                                                    | Snap2303094<br>Snap2303196 | E S    | SJ-SE-DX1CB            | ОК            | 10.25.15.33 (Static) | DX1             | GOS 8.0.064             | 38% used    |                |          |
|              |                                                                                                    | Snap2312722                | E      | Snap1234567-TP         | ОК            | 10.25.2.36 (DHCP)    | VirtualSnap     | GOS 8.0.064             | 0% used     |                |          |
|              |                                                                                                    | Snap2312732                | 100    | Snap2301010            | 品             | 10.25.2.146 (DHCP)   | DX1             | GOS 8.0.019-kdb         | ?           |                |          |
|              |                                                                                                    | Snap2414636                | ΞE     | Snap2303094            | 品             | 10.25.2.133 (DHCP)   | DX1             | GOS 8.0.019             | ?           |                |          |
|              | -                                                                                                    | Snap2414636-t              | 100    | Snap2303196            | 品             | 10.25.2.98 (DHCP)    | DX1             | GOS 8.0.019-kdb         | 0% used     |                |          |
|              |                                                                                                    | Snap2414644                | E      | Snap2312722            | ß             | 10.25.2.102 (DHCP)   | XSR40           | GOS 8.0.064             | ?           |                |          |
|              |                                                                                                    | Snap2414644                | E      | Snap2312732            | Offline       | 10.25.2.104          | XSR120          | GOS 8.0.064             | ?           |                |          |
|              |                                                                                                    | Snap2414924                | 100    | Snap2414636            | ക             | 192.168.48.116 (D    | DX2             | GOS 7.7.224             | 60% used    |                |          |
|              |                                                                                                    | Snap7654321-1              | Į      | Snap2414636-b          | 品             | 192.168.48.142 (D    | DX2             | GOS 8.0.063             | 10% used    |                |          |
|              | - 6                                                                                                    | soleil                     | Ξ      | Snap2414636-b          | 品             | 192.168.48.52 (DH    | DX2             | GOS 8.0.063             | 0% used     |                |          |
|              |                                                                                                    | SS-MOBOTIX                 | Įβ     | Snap2414644            | 品             | 192.168.48.151 (D    | DX2             | GOS 8.0.064             | 0% used     |                |          |
|              |                                                                                                    | SSGOS7-CBTE                | 1 de E | Snap2414644            | 品             | 192.168.48.77 (DH    | DX2             | GOS 7.7.224             | 1% used     |                |          |
|              | - 6                                                                                                    | SSGOS8-CB1                 | ĮΞ     | Snap2414644            | 品             | 192.168.48.148       | DX2             | GOS 8.0.064             | 0% used     |                |          |
|              |                                                                                                    | SSGOS8-CB2                 | E      | Snap2414924            | ок            | 10.25.2.15 (DHCP)    | DX2             | GOS 8.0.064             | 0% used     |                |          |
|              |                                                                                                    | SSGOS8-CB3                 | E      | Snap7654321-TP         | ОК            | 10.25.2.29 (DHCP)    | VirtualSnap     | GOS 8.0.064             | 0% used     |                |          |
|              | - 0                                                                                                    | SSGOS8-CB5-F               | 1      | SNAPCB-RC              | ОК            | 10.25.2.95 (DHCP)    | VirtualSnap     | GOS 7.7.224             | 0% used     |                |          |
| •            |                                                                                                    |                            | ) i    | ===• soleil            | ОК            | 10.25.2.38 (DHCP)    | DX2             | GOS 7.7.224             | 37% used    |                | -        |
| No           | No operations are currently running or scheduled. TxQ RxQ                                                         |                            |        |                        |               |                      |                 |                         |             |                |          |
| G            | Overland<br>TANDBERG         SnapStorage Manager™                                                                 |                            |        |                        |               |                      |                 |                         |             |                |          |

## **NOTE:** The Software Update Notification feature is enabled by default, but can be disabled from **Edit** > **Options**.

The **Tell me more** link in the banner opens the **Server Software Updates** dialog box, listing the systems for which an update is available, the current OS version each of the systems is running, and the updated version available for each of the systems.

**NOTE:** You can choose to hide the banner by clicking the "Remind me later" or "Hide this message" link on the banner. When "Remind me later" is clicked, the system displays the banner after the next check for updates; when "Hide this message" is clicked, the system hides the banner for the specific update until a later version update is released.

2

## **SnapStorage Manager Features**

SnapStorage Manager can be used to discover SnapServers, SnapCLOUD servers, REO appliances, SnapSAN arrays, SnapScale clusters, and SnapScale Uninitialized nodes. Status monitoring is available for SnapServers, SnapCLOUD servers, and Uninitialized nodes.

#### Topics in SnapStorage Manager Features:

- Primary Features
- System Discovery
- About SSM Dialog Box
- Customize the SSM Interface
- SnapServer/SnapCLOUD Server Administration

## **Primary Features**

SnapStorage Manager provides a single management interface across all of your SnapServer devices. The following are the main features of SSM:

- Discover Systems on the Network
- Launch External Administration
- Assign IP Addresses to SnapServers on a Network Without a DHCP Server
- Monitor System Status
- Software Update Notification
- Multiple Server Administration

#### **Discover Systems on the Network**

SnapStorage Manager automatically discovers all supported systems on the same network segment and displays them in the main SSM window. Additionally, SSM discovers systems outside the local network if they have been added to the Remote Servers list. For more information, see System Discovery on page 8.

#### Launch External Administration

The Web Management Interface is a browser-based application that allows you to perform a wide range of administrative tasks on a system-by-system basis. To launch this tool, rightclick the system name or click the name and go to Administration > Launch Web Management Interface.

#### Assign IP Addresses to SnapServers on a Network Without a DHCP Server

By default, SnapServers and Uninitialized nodes are preconfigured to use DHCP to acquire an IP address at startup. If a SnapServer or Uninitialized node cannot find a DHCP server on the network, you may not be able to access the system. SSM discovers all SnapServers, Uninitialized nodes, and SnapScale clusters on its local subnet using a proprietary multicast communication mechanism.

To set a static IP address for a specific SnapServer or Uninitialized node, right-click the system name in the Details List and select **Set IP Address**.

#### **Monitor System Status**

The color coding of system and group names alerts administrators to warning and fault conditions on a system. To view detailed status information, double-click anywhere in the row in the Details List. See Server Icons on page 3.

#### Software Update Notification

SnapStorage Manager is configured to check daily for available updates for both GuardianOS and SnapCLOUD, and to display an alert at the top of the Details List when updates are available.

To force SSM to check for available updates immediately, click **Administration > Check for Server Software Updates**. SSM connects to the remote software update server, searches for applicable updates for all of the discovered systems, and displays them in the Software Updates dialog box.

#### **Multiple Server Administration**

SnapStorage Manager can perform an upgrade, reboot, or shutdown on one or more servers simultaneously and report the status of operations. These tasks are handled by selecting multiple servers, logging on, and selecting the appropriate task under the **Administration** tab.

### System Discovery

At SnapStorage Manager startup and once per minute afterward, SSM broadcasts a discovery request packet to its local subnet. Supported systems on the same network segment that receive discovery requests respond with a discovery packet containing information. All other discovery activity is performed using both direct communication (unicast) and a proprietary multicast communication mechanism that does not impact other systems on the network.

When SSM sends or receives discovery packets, status LEDs at the right on the Status Bar flash according to which activity is taking place. The LED labeled **"Tx**" flashes whenever SSM sends out a discovery request. The LED labeled **"Rx**" flashes whenever SSM receives a system discovery information packet.

You can add other supported systems that reside outside the local network segment by entering their IP addresses in the Remote Server List (**Edit > Remote Servers**). This includes SnapServers, SnapCLOUD servers, and Uninitialized nodes.

NOTE: SnapCLOUD servers can only be discovered via the Remote Server List.

If SSM has not been able to communicate with a discovered system (for example, the system is offline or has just been started), that system's IP address appears in blue and the Properties screen for that system shows Not Validated next to the IP address. Once SSM has successfully communicated with the system, the text color of the IP address changes to black, and Validated appears on the Properties screen.

#### Local Discovery

A *local system* is one that resides on the same network segment as the machine on which SnapStorage Manager is installed. Overland systems regularly send Multicast discovery information to their local network segment, other systems broadcast their presence once on startup, and all systems respond to discovery request broadcasts from SSM. SSM passively listens for Multicast or broadcast discovery information from supported systems and broadcasts a discovery request packet on the local network segment in three cases: (1) at startup; (2) once per minute; and (3) when the administrator manually refreshes the information by selecting Edit > Refresh All.

**NOTE:** SnapCLOUD servers cannot be discovered via local discovery and must be discovered via the Remote Server List.

#### Remote Discovery

A *remote system* is one that resides on a network segment different than the one on which SnapStorage Manager resides. SSM cannot hear discovery information broadcasts from remote systems until the administrator configures them on the Remote Servers list (see Configure Remote System Discovery Example on page 9).

SSM regularly queries SnapServers and SnapCLOUD systems on the Remote Servers list for discovery information. When discovered, remote systems return information about themselves and any other GuardianOS and SnapCLOUD systems they've discovered themselves on their local networks or through their own Snap Finder remote server lists. As a result, only one SnapServer or SnapCLOUD system needs to be added to the Remote Servers list per remote network to discover all remote SnapServers and SnapCLOUD systems on that network.

However, for systems not running SnapServers and SnapCLOUD systems, each system must be added individually to the Remote Servers list. Remote systems discovered in this manner display the letter **R** in the Discovery State column of the Details List of the SSM screen, along with the name of the discovering remote system, if applicable.

- You can add a SnapCLOUD server's external IP address (VIP) or global DNS name (if configured) if inbound ports UDP/2599 and TCP/9050 are enabled on the server's network security rules.
- You can add a SnapCLOUD server's internal IP address or internal DNS name (if configured) if its virtual network is accessible via site-to-site or client-to-site VPN.

## **NOTE:** For instructions on displaying the Discover State column in the SSM screen, see Details List on page 13.

#### **Configure Remote System Discovery Example**

For example, assume a remote network segment contains six systems:

- REO 4600 running the latest REO 4600 GUI (non-GuardianOS)
- SnapServer DX2 running GuardianOS 7.2
- SnapSAN S2000 running SnapSAN 4.3 GUI (non-GuardianOS)
- SnapServer 410 running GuardianOS 5.2

- SnapServer N2000 running GuardianOS 6.5
- SnapScale Cluster running RAINcloudOS 3.0

To enable SnapStorage Manager to discover all these remote systems, the IP address of just one SnapServer, SnapCLOUD server, or RAINcloudOS node/cluster needs to be entered in the Remote Servers list to discover all other GuardianOS-, SnapCLOUD-, and RAINcloudOS-based systems on the remote network segment. The systems not running GuardianOS, SnapCLOUD, or RAINcloudOS must be manually added. Using a SnapServer, SnapCLOUD server, or RAINcloudOS node/cluster as a remote discovery system makes the administrator's configuration task easier and reduces the network traffic required to refresh system status.

**NOTE:** SnapCLOUD servers on Microsoft Azure cannot discover other SnapCLOUD servers on its virtual network via Snap Finder, so those must be manually added.

For full interoperability, it is recommended that all SnapServers, SnapCLOUD servers, and SnapScale clusters/nodes on the network run the same version of the system software. If you have systems running different versions of the software on your network, use a system running the **most current** version as the remote discovery server/cluster/node.

#### Laptop SSM Installation and Remote System Discovery

Unexpected results may occur in instances where SnapStorage Manager is installed on a laptop that is moved from one network segment to another. In this situation, the systems that were previously in SSM's local segment are now in a remote segment, and since no remote system has been designated in that segment, SSM can no longer hear their discovery information broadcasts. Thus, when SSM is started up in the new location, these systems will display as offline.

#### Ensure All Systems Display Correctly in the SSM Screen

SnapStorage Manager offers three methods to ensure all systems display correctly in the SSM screen. The first option is the preferred method (available only if all systems are GuardianOS servers, RAINcloudOS nodes/clusters, and SnapCLOUD servers) because this method results in less network traffic than the other options; but any combination of methods can be used to suit your environment.

| Procedure                                                                                                    | Result                                                                                      |
|----------------------------------------------------------------------------------------------------|---------------------------------------------------------------------------------------------|
| Add one GuardianOS (v. 2.6 or higher) server, SnapCLOUD server <sup>*</sup> , or RAINcloudOS node/cluster from every network segment (including the current local segment) to the Remote Servers List.        | SSM sends out only a single DRP for each system on the Remote Servers List.                 |
| This option is applicable only if <b>all servers/nodes/clusters</b><br>on the remote network are GuardianOS servers,<br>SnapCLOUD servers, or RAINcloudOS nodes/clusters.                                     |                                                                                             |
| For other systems, manually add each system to the Remote Servers List.                                                                                                    | SSM sends out a single DRP for<br>each system on the Remote<br>Servers List.                |
| From SSM, select Edit > Options. Select the Auto-scan servers not on Remote Server list option, and click OK.<br>This option instructs SSM to directly (and regularly) send                                   | SSM sends out one DRP for each previously discovered system, resulting in increased network |
| DRPs to all previously discovered systems that are neither:<br>(1) specified on the Remote Servers list, nor (2) resident on<br>the same network segment as a system specified on the<br>Remote Servers list. | traffic.                                                                                    |

\* Adding a SnapCLOUD virtual machine to the remote server list will only discover the remote servers the SnapCLOUD server itself is configured for.

## About SSM Dialog Box

To access the About information box in SSM, select Help > About SnapStorage Manager.

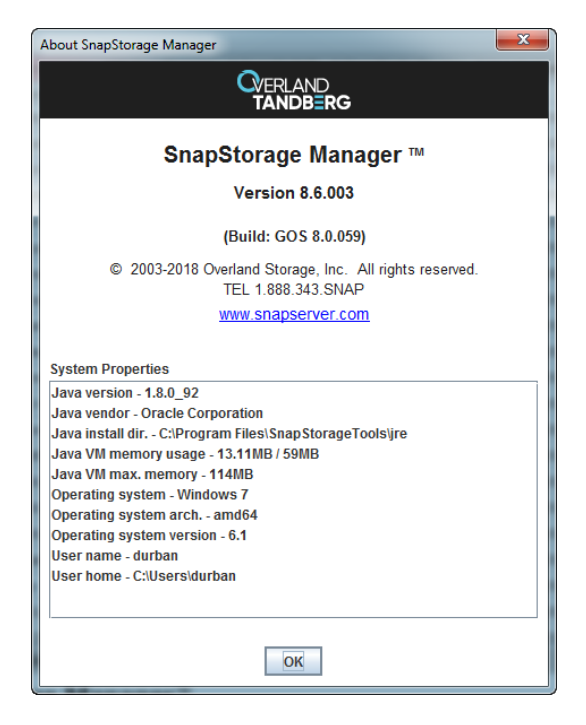

This dialog box provides the following information:

- SSM version number
- Related GuardianOS version number
- Contact information (phone and website)
- System Properties for the computer on which SSM is running

Click **OK** to clear.

## Customize the SSM Interface

At startup, the SnapStorage Manager displays all Overland systems discovered on the local subnet as well as any remote supported systems manually configured by the administrator. The default group **<AII Servers>** contains all the discovered systems. Additional groups can be created for easier administration.

| SnapStorage Manager - <                   | ) SnapStorage Manager - <all servers=""></all> |                  |                      |                        |                        |                    |  |
|-------------------------------------------|------------------------------------------------|------------------|----------------------|------------------------|------------------------|--------------------|--|
| O Servers & Groups                        | 109 online servers:                            | 106 SnapServers. | 1 SnapCLOUD. 1 SnapS | cale Cluster. 1 Uninit | ialized SnapScale Node | 2 offline servers. |  |
| ← 💼 <all servers=""></all>                | ∠ Server                                       | Status           | IP Address           | Model                  | OS Version             | Storage Usage      |  |
| 🔶 💼 Jabberwocky                           | EEE SD-VMDX2                                   | ок               | 10.1.8.35 (Static)   | DX2                    | GOS 7.6.125            | 54% used 🔎         |  |
|                                           | SD-XSR01                                       | ок               | 10.1.8.160 (Static)  | XSR 120                | GOS 7.6.123            | 90% used           |  |
|                                           | SD-XSR02                                       | ок               | 10.1.8.34 (Static)   | XSR 120                | GOS 7.7.032            | 21% used           |  |
|                                           | SJ-SE-DX1CB                                    | ок               | 10.25.15.33 (Static) | DX1                    | GOS 8.0.064            | 38% used           |  |
|                                           | ==== Snap1234567                               | ок               | 10.25.2.36 (DHCP)    | VirtualSnap            | GOS 8.0.064            | 0% used            |  |
|                                           | ==== Snap2301010                               | 品                | 10.25.2.146 (DHCP)   | DX1                    | GOS 8.0.019-kdb        | ?                  |  |
|                                           | ==== Snap2303094                               | 品                | 10.25.2.133 (DHCP)   | DX1                    | GOS 8.0.019            | ?                  |  |
|                                           | ==== Snap2303196                               | 品                | 10.25.2.98 (DHCP)    | DX1                    | GOS 8.0.019-kdb        | 0% used            |  |
|                                           | ==== Snap2312722                               | <b>U</b>         | 10.25.2.102 (DHCP)   | XSR40                  | GOS 8.0.064            | ?                  |  |
|                                           | ==== Snap2312732                               | ок               | 10.25.2.104 (DHCP)   | XSR120                 | GOS 8.0.064            | ?                  |  |
|                                           | Snap2312732                                    | Offline          | 10.25.2.104          | XSR120                 | GOS ?                  | ?                  |  |
|                                           | ==== Snap2414636                               | 品                | 192.168.48.116 (D    | DX2                    | GOS 7.7.224            | 60% used           |  |
|                                           | ==== Snap2414636-b                             | ക                | 192.168.48.142 (D    | DX2                    | GOS 8.0.063            | 10% used           |  |
|                                           | ==== Snap2414636-b                             | ക                | 192.168.48.52 (DH    | DX2                    | GOS 8.0.063            | 0% used            |  |
|                                           | ==== Snap2414644                               | 品                | 192.168.48.151 (D    | DX2                    | GOS 8.0.064            | 0% used            |  |
|                                           | ==== Snap2414644                               | 品                | 192.168.48.77 (DH    | DX2                    | GOS 7.7.224            | 1% used            |  |
|                                           | Snap2414644                                    | 品                | 192.168.48.148 (D    | DX2                    | GOS 8.0.064            | 0% used            |  |
|                                           | ==== Snap2414924                               | ок               | 10.25.2.15 (DHCP)    | DX2                    | GOS 8.0.064            | 0% used            |  |
|                                           | ==== Snap7654321                               | ок               | 10.25.2.29 (DHCP)    | VirtualSnap            | GOS 8.0.064            | 0% used            |  |
|                                           | SNAPCB-RC                                      | ок               | 10.25.2.95 (DHCP)    | VirtualSnap            | GOS 7.7.224            | 0% used            |  |
|                                           | soleil                                         | ок               | 10.25.2.38 (DHCP)    | DX2                    | GOS 7.7.224            | 37% used           |  |
| No operations are currently               | y running or scheduled.                        | $\supset$        |                      |                        |                        | Tx <b>O</b> Rx     |  |
| QverLAND<br>TANDB≣rg SnapStorage Manager™ |                                                |                  |                      |                        |                        |                    |  |

The Operation Status Bar at the bottom shows the status of any running or scheduled operations. Operations are defined as administrative tasks (for example, OS update or system restart) that are run concurrently.

#### Groups

SnapStorage Manager allows administrators to organize systems into groups for ease of administration. Different groupings can be created, saved, and shared with other administrators. Clicking a group name or folder icon displays only the group's members in the Details List. Clicking the toggle to the left of the group folder icon shows all the systems under the name. Clicking it a second time closes the list.

#### **Group Color Coding**

The folder color of a group reflects the highest level of alert for any of the systems in the group.

**NOTE:** Only SnapServers, SnapCLOUD servers, or RAINcloudOS nodes/clusters display the warning and failure color codes. A group with only non-GuardianOS/SnapCLOUD/RAINcloudOS systems will be color-coded in blue.

#### Create, Populate, and Maintain Groups

Use either the context menu (right-click a group name) or, with a group name selected, use the Edit menu options to make changes. The active options change based on which item in the list is clicked.

| Task                                                       | Procedure                                                                                                    |
|------------------------------------------------------------|----------------------------------------------------------------------------------------------------|
| To create a new group on the root                          | Right-click the <b>Servers &amp; Groups</b> top level and select <b>New Group</b> . Enter a unique name in the dialog box that opens and click <b>OK</b> . The new group is added alphabetically to the root of the Groups List tree.                                                                   |
| To create a new group<br>inside another group              | Right-click a group name and select <b>New Group</b> . Enter a unique name in the dialog box that opens and click <b>OK</b> . The new group is nested inside the original group.                                                                                                    |
| To copy multiple systems from the Details List to a group  | <ul> <li>Select one or more system names from the Details list, and do one of the following:</li> <li>Right-click one of the highlighted rows and select Copy. Select a group, then right-click and select Paste.</li> <li>Click-and-drag one of the selected highlighted rows to the group.</li> </ul> |
| To copy the contents of<br>one group into another<br>group | Right-click a group and select <b>Copy</b> . Then, right-click the target group and select <b>Paste</b> .                                                                                                    |
| To rename a group                                          | Right-click a group and then select <b>Rename Group</b> . Enter a unique name in the dialog box that opens, and click <b>OK</b> .                                                                                                    |
| To delete a group                                          | Right-click a group and then select <b>Delete</b> . In the confirmation dialog box that opens, click <b>Yes</b> .                                                                                                    |

In creating groups, you can perform the following operations:

#### Save and Distribute Groups

Administrators who manage systems from different machines may want to have the same group structures available from each SSM installation. Groups can be saved to an XML file by highlighting the group and selecting **File > Save Groups As**. By default, this file is saved to the home directory for your system.

For example, on a Windows machine, the location of the XML file in the default home directory would be similar to the following:

```
C:\Documents and Settings\username\ssm groups.xml
```

To share groups, copy the XML files to an appropriate directory on any other machines used to manage systems. Alternatively, you can select File > Open Groups and navigate to the desired file.

#### **Remove Offline Systems**

Select **Edit > Remove Offline Servers** to remove offline systems from groups. An **Include all subgroups** check box on the Confirmation dialog allows you to remove offline systems from the subgroups of the selected group also. The subgroup removal option is checked by default and is disabled (grayed) if the selected group has no subgroups.

#### **Details List**

The data displayed in the Details List can be customized to accommodate different administrative interests.

#### **Column Definitions**

The Details List is divided into several different columns. Use the hidden menu (right-click the column heading area) to add or delete columns. The following table defines the properties shown in these columns:

| Column                       | Description                                                                                                    |  |  |
|------------------------------|----------------------------------------------------------------------------------------------------|--|--|
| Server                       | Lists the names of all discovered systems (servers, appliances, arrays, nodes, and clusters).                                                                                                    |  |  |
| Status (icon on left)        | <ul> <li>OK - All systems are functioning correctly (blue).</li> <li>Offline - The system is offline (gray).</li> <li>Alert Icon - Displays any warning (yellow) or fault (red) conditions for the selected SnapServer, SnapCLOUD server, or RAINcloudOS node/cluster. See Status Icons on page 3 for a list and description of the different icons.</li> </ul> |  |  |
| IP Address                   | Displays the IP address and type (DHCP or Static) for the system.                                                                                                    |  |  |
| Model                        | Displays the type of system hardware (such as XSR120 or DX2)                                                                                                    |  |  |
| OS Version                   | Displays the OS type (GOS, REO, SAN, ROS, or SnapCLOUD) and version number.                                                                                                    |  |  |
| Storage Usage                | Shows a percentage bar and the numerical percentage of the amount of storage space used.                                                                                                    |  |  |
| OS*                          | Displays the operating system name of the system.                                                                                                    |  |  |
| Number*                      | Displays the unique server number of the selected system.                                                                                                    |  |  |
| Up-Time (D:H:M) <sup>*</sup> | Displays how long a system has been up and running, in days, hours, and minutes.                                                                                                    |  |  |
| Discovery State*             | Displays the date and time the listed system's DRP was received by SSM.                                                                                                    |  |  |
| Configured*                  | Displays whether or not the system has gone through the initial configuration process. Displays yes, no, and partial.                                                                                                    |  |  |
| Expansion Systems*           | Displays the number and type of expansion units attached to a system.                                                                                                    |  |  |
| Snap ECR*                    | Displays the Snap Encrypted Continuous Replication™ version supported. S: (sources supported) and T: (targets supported).                                                                                                    |  |  |

 $\,$  \* These columns not shown in the default display. Must be added manually using the right-click menu.

#### Customize the Details List

Use the following procedures to customize the information displayed in the Details List:

| Task                                                     | Description                                                                                                    |
|----------------------------------------------------------|----------------------------------------------------------------------------------------------------|
| To sort the Details List according to a column           | Click a column header. The Details List sorts according to the<br>contents of the column in ascending order. To sort in<br>descending order, click the column header again.          |
| To resize a column header                                | Hover the cursor over the right border of the column header<br>you want to resize until the double-headed arrow appears,<br>and then click and drag the border to the desired width. |
| To normalize the size and contents of all column headers | Right-click any column header and click <b>Reset Columns</b> . The original factory set columns, properties, and order are restored.                                                 |

| Task                                       | Description                                                                                                    |
|--------------------------------------------|----------------------------------------------------------------------------------------------------|
| To load a different property into a column | Right-click a column and select a different property.                                                                                                    |
| To create a new column                     | Right-click a column, and select <b>New Column</b> . The clicked column is duplicated. Right-click the new column, and select a different property (see "Column Definitions"). |
| To delete a column                         | Right-click a column header and select Delete Column.                                                                                                    |

## SnapServer/SnapCLOUD Server Administration

From the SnapStorage Manager menu, select Administration > Administer Servers. You are prompted to enter the user name and password.

**NOTE:** A password must be set on the "admin" user to perform many of the following operations on SnapCLOUD servers.

If servers within a group have different passwords, you will have to remember and enter each password before you can administer the group. For ease of administration, configure servers within a group with the same password.

**Tip:** Configure the servers within a group with the same password to access them easily.

Three administrative tasks are listed in the left-hand pane:

- **OS Update** (need to enter the OS file by browsing)
- Restart
- Shutdown

Select an option and click Apply. The interface provides feedback on the progress.

3

## **SSM Dialog Boxes Reference**

This section describes some of the SnapStorage Manager dialog boxes and their usage associated with the **Edit** and **Administration** menu options:

| <u>A</u> dmin  |
|----------------|
| Admin          |
| Launc          |
| Set <u>I</u> P |
| Wake           |
| <u>F</u> eatur |
| Check          |
|                |
|                |
|                |
|                |
|                |
|                |

#### Administration Administer Servers... Launch Web Management Interface... Set IP Address... Wake Up Servers... Eeature Licensing... Check for Server Software Updates...

#### Edit Menu Dialog Boxes:

While most options have simple dialog boxes, the following **Edit** menu items have additional options in their dialog boxes:

- (Server) Properties
- Remote Servers
- Options

#### Administration Menu Dialog Boxes:

These special Administration menu and sub-menu options apply to SnapServers and SnapCLOUD servers only:

- Administering Servers
  - OS Update
  - Restart
  - Shutdown
  - Apply to Servers Dialog Box
- Launch Web Management Interface
- Set IP Address (includes Uninitialized nodes)
- Wake Up Servers
- Feature Licensing
- Check for Server Software Updates

## (Server) Properties

The Server Properties dialog box (select Edit > Properties or right-click the server name) provides a summary of system specifications and status data.

| Server Properties - Snap2414924 (Online) |                                    | x |  |
|------------------------------------------|------------------------------------|---|--|
| Properties                               |                                    |   |  |
| Property                                 | Value                              |   |  |
| Server Name                              | Snap2414924                        |   |  |
| Server Number                            | 2414924                            |   |  |
| Model                                    | DX2                                |   |  |
| OS Version                               | GuardianOS 8.0.064                 |   |  |
| BIOS Version                             | V2.05                              |   |  |
| Service Pack                             | None                               |   |  |
| Serial Number                            | 2B-2414924                         |   |  |
| Snap ECR                                 | (Unknown version.)                 |   |  |
| Discovery IP Address                     | 10.25.2.15 (Validated, Changed: 0) |   |  |
| Network Interface Count                  | 2                                  |   |  |
| Ethernet 1 (Primary Interface):          |                                    |   |  |
| IP Address                               | 10.25.2.15 (DHCP) (Discovery)      |   |  |
| Subnet Mask                              | 255.255.0.0                        |   |  |
| Default Gateway                          | 10.25.1.1                          |   |  |
| DNS Server                               | 10.6.8.35                          |   |  |
| ┌ Status                                 | Total Storage Usage                |   |  |
| Server Snap2414924 is online.            |                                    |   |  |
|                                          | 0% Used                            |   |  |
| Drive: OK                                |                                    |   |  |
| 品 Ethernet: OK                           |                                    |   |  |
| 💉 Power Supply: OK                       |                                    |   |  |
| 🕅 Fan: OK                                |                                    |   |  |
| System Temp: OK                          | Total: 12 GB                       |   |  |
| CPU Temp: OK                             | Used: 0 MB (0%)                    |   |  |
| le crorenp. or                           | riee. 12 GB (100%)                 |   |  |
| Refresh                                  | Close Help                         |   |  |

#### Graphic Indicators (GuardianOS only)

In the Status section of the dialog box, icons on the left of the list of items provide a quick visual status indicator. See Server Icons on page 3 and Status Icons on page 4 for details.

#### **Discovery IP Address**

The text (**Discovery**) is placed next to the IP address used to discover the system. See Discover Systems on the Network on page 7.

#### Total Storage Usage (GuardianOS/SnapCLOUD/RAINcloudOS only)

For SnapServers and SnapCLOUD servers, the percentage refers only to capacity that has been allocated to existing volumes and iSCSI disks; unallocated RAID capacity is not included. For RAINcloudOS clusters, the percentage refers to the storage usage of the entire cluster. See Communication Indicators on page 5.

### **Remote Servers**

Select **Edit > Remote Servers** to open a dialog box used to add systems that reside outside the network segment on which SnapStorage Manager resides. See Discover Systems on the Network on page 7.

| Remote Servers                                | ×      |  |  |  |  |  |
|-----------------------------------------------|--------|--|--|--|--|--|
| New Remote Server Add                         |        |  |  |  |  |  |
| Remote Servers: 1                             |        |  |  |  |  |  |
| 10.25.2.98 (Snap2303196)                      | Delete |  |  |  |  |  |
|                                               | Import |  |  |  |  |  |
|                                               |        |  |  |  |  |  |
|                                               |        |  |  |  |  |  |
|                                               |        |  |  |  |  |  |
|                                               |        |  |  |  |  |  |
|                                               |        |  |  |  |  |  |
| Remote server refresh interval (seconds) 60 + |        |  |  |  |  |  |
| ✓ Enable discovery of remote servers          |        |  |  |  |  |  |
| OK Cancel Help                                |        |  |  |  |  |  |

The options in this dialog box are covered in detail in the following sections.

#### Add Remote Systems

Enter the system's IP address, fully-qualified name, or server/cluster name in the New Remote Server field and click Add.

- If you entered the IP address, it appears in the **Remote Servers** list, with the system name in parentheses (if resolved).
- If you entered the server/cluster name, it appears in the **Remote Servers** list, with the IP address in parentheses (if resolved).
- If SSM cannot find the remote system you entered, **unresolved** appears in the **Remote Servers** list after the name or IP address.
- You can add a SnapCLOUD server's external IP address (VIP) or global DNS name (if configured) if inbound ports UDP/2599 and TCP/9050 are enabled on the VM's network security rules.
- You can add a SnapCLOUD server's internal IP address or internal DNS name (if configured) if its virtual network is accessible via site-to-site or client-to-site VPN.

The current number of remote servers/clusters is listed above the **Remote Servers** list. The maximum allowed remote servers/clusters is 5000.

#### Delete a Remote System

NOTE: The servers will be deleted immediately without requiring a confirmation.

In the Remote Servers list, select one or more remote systems and click Delete.

#### Adjust the Remote System Refresh Interval

Adjust the refresh interval to a setting between 30 and 90 seconds.

#### **Toggle Discovery of Remote Systems**

Click the **Enable discovery of remote servers** check box to turn the discovery of remote servers ON/OFF.

#### Import a Remote Server List

Remote server/cluster names and/or IP addresses can be imported from a text file. Within the text file, each system and IP address can be designated either by entering one system per line, or by entering multiple names separated by a space, a comma, or a semi-colon. Blank lines and lines beginning with the number sign (#) are ignored.

**NOTE:** If the remote systems are being imported and would make the **Remote Servers** list greater than 5000 systems, SSM displays a prompt to truncate the list being imported.

To import a list, click the Import button, navigate to the appropriate text file, and click OK.

The remote servers list will be added to the existing list, ignoring duplicate systems.

## Options

Clicking **Edit > Options** opens a dialog box that allows for the configuration of SnapStorage Manager general options.

| Options                                              | <b>X</b>         |  |  |  |  |  |
|------------------------------------------------------|------------------|--|--|--|--|--|
| Web Browser <use browser="" default="" web=""></use> | ▼ Browse Test    |  |  |  |  |  |
| Server offline timeout (seconds) 180 -               |                  |  |  |  |  |  |
| Display a warning if any of a server's Ethernet po   | rts have no link |  |  |  |  |  |
| ✓ Auto-scan servers not on Remote Server list        |                  |  |  |  |  |  |
| Use a proxy server for HTTP communication            |                  |  |  |  |  |  |
| Proxy host                                           | Proxy port       |  |  |  |  |  |
| Enable automatic update notification                 |                  |  |  |  |  |  |
| OK Cancel                                            | Help             |  |  |  |  |  |

The configurable SSM options let you:

- Specify and test the Web browser that SSM uses.
- Set the period (in seconds) following the receipt of the last discovery packet after which a system will then be considered offline.
- Specify whether SSM displays a warning if any Ethernet port does not have a link (GuardianOS and RAINcloudOS only).
- Instruct SSM to directly scan all systems including those <u>not</u> on the **Remote Server** list.
- Configure an HTTP proxy server to access the Internet by entering a proxy host and proxy port.
- Enable/disable automatic notification of OS updates (SnapServers and SnapCLOUD servers only).

#### Specify a Web Browser

You can specify the Web browser you would like SnapStorage Manager to use to display the Web Management Interface and the SSM online help system.

- Click Browse to navigate to and select the executable for your chosen browser.
- Click Test to open the Overland Storage Customer Support page in your chosen browser.

#### Adjust the System Offline Timeout Setting

SSM constantly updates the Device List with fresh data it receives from systems that reside on its local network segment and are specified on the Remote Servers list. SSM considers a system offline if no communication occurs for the specified timeout period. (The default timeout period is 180 seconds.) If SSM receives no communication from a system during the timeout period, it displays that system as offline in the Details List of the main SSM screen. Adjust this interval to a setting between 120 and 300 seconds as appropriate for your network conditions.

#### **Display No-Link Status Warnings for Ethernet Ports**

**NOTE:** Applies to GuardianOS and RAINcloudOS only.

SSM is set by default to display a warning status if one of a system's Ethernet ports has no link. With this feature activated, you can quickly see all systems with no-link status Ethernet ports (such as, unplugged Ethernet cables). You may wish to disable the no-link status feature if you have systems with only one connected Ethernet port. To disable the feature, uncheck the **Display warning if any of a server's Ethernet ports has no link** check box, and click **OK**.

#### Activate Auto-scanning of All Remote Systems

When SnapStorage Manager is installed on a laptop that is moved from one network segment to another, some remote systems may appear to be offline when they are in fact online. The **Auto-scan servers not on Remote Servers list** option ensures that discovery works properly by sending discovery request packets to each system discovered in a previous session; this solution does, however, increase network traffic. To activate auto-scanning, select the check box and click **OK**.

#### **Use an HTTP Proxy Server**

In environments that use an HTTP proxy server to access the Internet, SSM must be configured to use the proxy for update notification or accessing the web online help. Check **Use a proxy server for HTTP communication**, enter the name or IP address of the proxy server in the **Proxy host** field, and enter the port used by the proxy server in the **Proxy port** field.

#### **Enable Automatic Update Notification**

NOTE: This feature is only available for SnapServer and SnapCLOUD servers.

SSM is configured by default to check daily for available updates to SnapServer and SnapCLOUD servers. When an update is found for discovered servers, an alert displays in a banner at the top of the SSM main window. The **Tell me more** link in the banner opens the **Software Updates** dialog, listing systems for which an update is available, the version of OS each system is currently running, and the version of the update available.

**NOTE:** You can choose to hide the banner by clicking the **Remind me later** or **Hide this message** link on the banner. When **Remind me later** is clicked, the system displays the banner after the next check for updates; when **Hide this message** is clicked, the system hides the banner for the specific update until a later version is released.

To disable this feature, uncheck the  ${\sf Enable}$  Automatic Update Notification check box and click  ${\sf OK}.$ 

## **Administering Servers**

This dialog box is the starting point for updating the OS, restarting, and shutting down GuardianOS and SnapCLOUD servers.

| Administer Server | Snap1234567-TP                                                               |
|-------------------|------------------------------------------------------------------------------|
| OS Update         | You can download the latest OS software from:<br>www.snapserver.com/download |
| Restart           | OS File Browse                                                               |
| O Shutdown        | Important: The OS Update operation may restart the server.                   |
|                   |                                                                              |
|                   |                                                                              |
|                   |                                                                              |
|                   | Apply Close Help                                                             |

To launch this feature:

- 1. Select one or more servers from the Details List.
- 2. Select Administration > Administer Servers.
- **3.** At the Login dialog box, enter the User Name and Password for each server.
  - If more than one server uses the same User Name and Password, you only have to enter the information once. All similar configured servers will automatically be logged into.
- 4. Choose the **option** you want to use:
  - OS Update
  - Restart
  - Shutdown

#### **OS Update**

- 1. In the left column, verify that the default **OS Update** option is selected.
- Browse to where the latest OS update file has been saved. If you haven't downloaded the OS update yet, use the blue web link to access the downloadable file.
- **3.** Select the update file and click **Apply**.
- **4.** At the Apply to Server dialog box, choose the options desired. See Apply to Servers Dialog Box for details about the options.

The selected servers are updated.

#### Restart

- 1. In the left column, click **Restart** and then click **Apply**.
- **2.** At the Apply to Server dialog box, choose the options desired. See Apply to Servers Dialog Box for details about the options.

The selected servers are restarted.

#### Shutdown

- 1. In the left column, click Shutdown and then click Apply.
- **2.** At the Apply to Server dialog box, choose the options desired. See Apply to Servers Dialog Box for details about the options.

The selected servers are shut down.

#### Apply to Servers Dialog Box

When administering GuardianOS or SnapCLOUD server settings (see Administering Servers on page 21), clicking Apply opens this dialog box. It lists operations to be performed on a group of GuardianOS and SnapCLOUD servers.

| ( Apply to Servers                                               | ×                 |
|------------------------------------------------------------------|-------------------|
| Press Start to begin applying settings to the following servers. |                   |
| Server                                                           | Restart           |
| Snap1234567-TP                                                   | Not started.      |
| Snap7654321-TP                                                   | Not started.      |
|                                                                  |                   |
|                                                                  |                   |
|                                                                  |                   |
|                                                                  |                   |
|                                                                  |                   |
|                                                                  |                   |
|                                                                  |                   |
|                                                                  |                   |
|                                                                  |                   |
|                                                                  |                   |
|                                                                  |                   |
|                                                                  |                   |
|                                                                  |                   |
|                                                                  |                   |
| ✓ Fit columns in display                                         |                   |
|                                                                  |                   |
| Start Now Start Later Stop                                       | Report Close Help |

- **Start Now** Applies the chosen option immediately. The interface informs you of the progress (via a progress bar) and result of the operations.
- Start Later An Apply Schedule dialog box opens to select the date and time to apply this option. Click **OK** to schedule the event.

**NOTE:** The status bar in the main screen displays the status of the scheduled operations. While operations are scheduled to run, no other multiserver administration is possible.

To cancel the schedule before it occurs, repeat the steps and click **Stop** in the Apply to Servers dialog box. Click **Yes** to confirm the cancellation,

• **Report** – This opens the Operations Report dialog box.

| Operations Report                                          | x |  |
|------------------------------------------------------------|---|--|
| Specify settings to automatically send a report via email. |   |  |
| Send email report when operations finish                   |   |  |
| SMTP Server IP Address                                     |   |  |
| Email Address of Recipient                                 |   |  |
| Recipient #2 (optional)                                    |   |  |
| Send Test Email                                            |   |  |
|                                                            |   |  |
| OK Save Report Cancel Help                                 |   |  |

Do one of the following:

- To set up the email report delivery for this and all future operations, complete the fields provided and click **OK**.
- To save an operations report for the completed operation, click **Save Report**. The report will be saved as a CSV file to a location of your choice.

#### Improve the Readability of the Display

When working with a large number of settings or servers, use the following methods to improve the readability of the display.

| Method                 | Description                                                                                                    |
|------------------------|----------------------------------------------------------------------------------------------------|
| Fit Columns in Display | When selected (default), this option resizes column widths to<br>fit in the current size of the window. All columns are visible, but<br>text within columns may be clipped. |
|                        | When deselected, column widths expand to fit the width of its contents, but some columns may not be visible.                                                                |
| Resizing columns       | To resize a column, hover the cursor over the border between<br>column headers, and then click and drag to the desired width                                                |

## Launch Web Management Interface

When only one system is selected in the Details List, this option can be used to launch the Web Management Interface for that server.

## Set IP Address

**NOTE:** Set IP Address is only available for SnapServers and Uninitialized nodes that are configured for DHCP and have not received an IP address from a DHCP server.

By default, SnapServers and Uninitialized nodes are preconfigured to use DHCP to acquire an IP address at startup. If a Uninitialized node cannot find a DHCP server on the network, it will default to a "ZeroConf" IP address (169.254.\*.\*) and you may not be able to see the server on your network. In this case, **Set IP Address** can be used to assign a fixed (static) IP address to the server.

**NOTE:** Servers running GuardianOS 6.0 and earlier versions will show 10.10.10.10 as the IP address in this case rather than a ZeroConf address.

#### Set a Server's or Uninitialized Node's IP Address

- 1. In the SSM main screen, select a server/uninitialized node.
- 2. Right-click the server/node, and select Set IP Address.
- 3. Enter the IP address and subnet mask in the TCP/IP Addressing fields.

Optionally, you may also specify the default gateway, domain name server, domain name, and WINS server as appropriate.

## Wake Up Servers

Use this feature to wake up one or more servers that are sleeping.

| SnapSto | rage Manager                                                            |
|---------|-------------------------------------------------------------------------|
| ?       | OK to wake up the following servers?<br>Snap2414636 (00:C0:B6:24:D8:2C) |
|         | <u>Y</u> es <u>N</u> o                                                  |

## **Feature Licensing**

Select Administration > Feature Licensing to apply SnapExtension license keys to one or more SnapServer and SnapCLOUD servers. There is no limit to the number of licenses that can be entered using this dialog box. Click Enter License, then enter one or more license keys per line (or separated by spaces), and click OK. This feature is only available with GuardianOS v 4.0 or later and SnapCLOUD.

| Feature Licensing                                                                                                    |                                                                                                    | X                                                                        |
|----------------------------------------------------------------------------------------------------|----------------------------------------------------------------------------------------------------|--------------------------------------------------------------------------|
| Click the Enter License button<br>on your server(s). Features car<br>licensing.<br>Registration and/or SnapExter<br>www.snapserver.com/store.<br>Servers to license | below to enter one or more licer<br>i include Registration licensing<br>Ision license keys can be purch | nse keys for licensing features<br>and SnapExtensions<br>vased online at |
| Server Name                                                                                                    | Server Number                                                                                           | Licenses Applied                                                         |
| Snap1234567-TP                                                                                                    | 9929469                                                                                                 | -                                                                        |
| Enter License                                                                                                    |                                                                                                    |                                                                          |
|                                                                                                    | Close Help                                                                                              |                                                                          |

The Feature License dialog box does not display any pre-existing SnapExtension licenses. Only licenses that have been applied while the current dialog box is open will be displayed.

## **Check for Server Software Updates**

When you select Administration > Check for Server Software Updates, the SnapStorage Manager connects with a remote server to determine if any of SnapServers or SnapCLOUD servers it is monitoring have new software updates available.

| SnapSt | torage Manager                                                                             | J |
|--------|--------------------------------------------------------------------------------------------|---|
| «•»    | Communicating with remote software update server. This may take a few minutes. Please wait |   |

The resulting dialog box lists <u>all</u> of the systems that SSM has discovered that have updates available, and provides the following information about the systems:

| Server Norma                                                                                                    | Current OR Version                                                                                                    | Lindate OS Version(s)                                                                                                    |     |
|----------------------------------------------------------------------------------------------------|----------------------------------------------------------------------------------------------------|----------------------------------------------------------------------------------------------------|-----|
| Server Name                                                                                                    | Current OS Version                                                                                                    | Opdate OS Version(S)                                                                                                    | -   |
| aedalus                                                                                                    | 7.2.117                                                                                                    | 7.2.132, 7.7.114                                                                                                    | -   |
|                                                                                                    | 7.2.117                                                                                                    | 7.2.132, 7.7.114                                                                                                    | -   |
|                                                                                                    | 7.2.130                                                                                                    | 7.7.114                                                                                                    | -   |
| aj-archive                                                                                                    | 7.6.060                                                                                                    | 7.7.114                                                                                                    | -14 |
| ај-раскир                                                                                                    | 7.6.105                                                                                                    | 77444                                                                                                    | -1  |
| D VOD01                                                                                                    | 7.6.123                                                                                                    | 77444                                                                                                    | -1  |
|                                                                                                    | 7.0.123                                                                                                    | 7.7.114                                                                                                    | -1- |
| 00-AGRUZ                                                                                                    | 7.7.032                                                                                                    | 7.7.114                                                                                                    |     |
| amp                                                                                                    | 7.5.040                                                                                                    | 7.7.444                                                                                                    | -   |
| Download this software at: <u>st</u><br>For more information visit: <u>we</u>                                                                                                    | pport.overlandstorage.com/support/sna<br>bhelp.overlandstorage.com/ReleaseNoi                                                                                                    | pserver-nas.htm<br>ies/GOS 7.2.132 Release Notes.pdf                                                                                                    |     |
| Download this software at <u>s</u><br>For more information visit <u>we</u><br><u>GuardianOS 7.2.132 contains</u><br>• Fixes to address ba<br>Shellshock (CVE-20<br>CVE-2014-7187).<br>NOTE: a hoffix patch<br>Maintenance Contra<br>• Preparation for upgr | pport overlandstorage com/support/sna<br>bhelp.overlandstorage.com/ReleaseNo<br>: the following:<br>sh code injection vulnerabilities via spec<br>14-6271, CVE-2014-6277, CVE-2014-62<br>is also available to address the vulnera<br>ct<br>ade to GOS 7.6. This upgrade is mandat | oserver-nas.htm<br>(es/GOS 7.2.132 Release Notes.pdf<br>(ally crafted environment variables, a.k.a<br>78, CVE-2014-7169, CVE-2014-7186,<br>billity without an active Software<br>ory for GOS 7.6. |     |

| Property           | Description                                                       |
|--------------------|-------------------------------------------------------------------|
| Server Name        | Name of the system that has an update available.                  |
| Current OS version | Version of the OS currently running on the system.                |
| Update OS versions | Most recent version of the OS to which the system can be updated. |

#### **Apply Software Updates**

- 1. To download the available OS update, click the Download this software at: web link.
- 2. Apply the software update.

For SnapServer and SnapCLOUD servers, SSM creates a special SSM Server Group in the left panel called **<Updates Available>**. It contains all the systems for which each update is applicable. Multiple OS updates may be possible for a given server. Apply the software update to the systems in this folder following the normal update procedure.

## Index

## Symbols

> (menu flow indicator) iv

## A

About information box 11 Administer Servers dialog box 21 alert definitions iv Apply to Servers dialog box 23 auto-scanning from servers 20

## B

blue IP address 9

## C

communication indicators 5 contact information 11 conventions, typographical iv customizing the interface 12

## D

default SSM window 2 default timeout period 20 Details List 3, 14 Discovery flag 17 discovery LEDs 8 discovery request packet 8, 9

## E

Ethernet port no link 20

## F

firmware update 6,8

## G

groups 12

## Η

HTTP proxy 21

## I

icons **3** import remote server/cluster list **19** 

## L

laptop SSM installation 10 Launch Web Management Interface 7 local server 9

## M

main window 2 menu flow indicator iv methods ensuring correct server display 10 multiple server administration 8

## 0

Operation Status Bar 2 Options dialog box 19

## P

product documentation iii

## R

reboot multiple servers simultaneously 8 remote server 9 remote server/cluster list import 19 Remote Servers 9 Remote Servers dialog box 18 remove offline servers 14 Rx LED 5, 8

## S

Server Details screen status icons 4 Server Details screen icons 3 server discovery 8 server groups XML file 13 Server Properties dialog box 17 Server Status Bar 2 shutdown multiple servers simultaneously 8 Snap ECR 14 SnapStorage Manager description 1 main window 2 SSM interface customization 12 SSM on a laptop 10 Status Column icons 4

### Т

timeout period 20 timeout setting 20 Tx LED 5, 8 typographical conventions iv

## U

update banner **6** Update notification **8, 21** upgrade multiple servers simultaneously **8** 

## V

version number 11

## W

Web browser choice 20 Web Management Interface 7

### Х

XML file, server groups 13